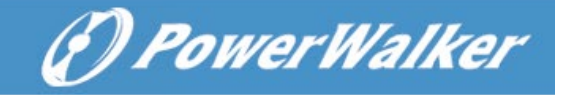

## **PowerWalker SNMP Card 2 Firmware Upgrade**

By upgrading the firmware, you can obtain both the new features and updates/improvements to existing functionality. There are two files to update in order to upgrade the firmware version.

- A. ethpmcafw\_XXX.bin
- B. ethpmcadata\_XXX.bin

Note: The XXX is not part of the file name but is where the version number in the filename is given. Note: Please do not turn the UPS off when processing the Firmware upgrade.

## Using FTP command

Use the following steps to upgrade the firmware:

- 1. Download the latest firmware
- 2. Extract the downloaded files to "C:\"
- 3. Open a command prompt window and navigate to C:\
- 4. Login to the Remote Management Card with FTP command, type:
  - (1) ftp
  - (2) Upon entering ftp mode, the command prompt will display ftp> as shown below instead of C:\
  - (3) ftp> open
  - (4) To [IP] [port]; EX: To 192.168.22.126 21 (21 is the default ftp port)
  - (5) Input USER NAME and PASSWORD (same as the administrator account in web interface default: admin / admin)
- 5. Upload the ethpmcafw\_XXX.bin, type:
  - ftp > bin
  - ftp > put ethpmcafw\_XXX.bin
- 6. Upload complete, type:
  - ftp > quit
- 7. The system will reboot after you type "quit". This reboot will take approximately 30 seconds.
- 8. Login to the FTP again
  - (1) ftp
  - (2) ftp> open
  - (3) To [IP] [port]; EX: To 192.168.22.126 21
  - (4) Input USER NAME and PASSWORD
- 9. Upload ethpmcadata\_XXX.bin

ftp > bin

- ftp > put ethpmcadata\_XXX.bin
- 10. Upgrade complete, type

ftp > quit

11. The system will reboot after you type "quit".

You can check to see if the firmware upgrade was successful by checking the 'Firmware version' on the [System->About] webpage.